## MODUL 3 Dein professionelles E-Portfolio

## Anhang 3 - Exkurs: Teile deine Google Site

Generell ist deine Seite nicht öffentlich sichtbar (d. h. zugänglich) bis du auf den "Veröffentlichen"-Button klickst.

Um Dokumente von deinem Google Drive nutzen zu können, solltest du deinen Ordner freigeben, indem du auf dem Ordner mit der rechten Maustaste "Freigeben" anwählst und dann bei den Linkeinstellungen "Jeder, der über den Link verfügt" auswählst. Andernfalls müssen Betrachter dich jedes Mal um Zugriff auf dein E-Portfolio bitten, wenn du etwas auf deiner Google Site veröffentlichst.

## Zur Freigabe deiner Google Site musst du dich für eine von zwei Optionen entscheiden:

- 1. Jede Person im Internet kann deine Seite einsehen. Das bedeutet, dass sie von wirklich jedem gefunden werden kann auch von Suchmaschinen und deine persönlichen Daten öffentlich sind.
- 2. Nur diejenigen Personen, die von dir einen Link zu deiner Google Site erhalten haben, können sich dein E-Portfolio ansehen. Wir empfehlen dir diese Option, um deine Daten allgemein geschützt zu halten. Denke jedoch daran, dass Google dennoch Daten sammelt und du durch Klicken des "Veröffentlichen"-Buttons eine gewisse Anzahl an Daten mit Google (und den damit verbundenen Services) teilst.

## Wie du deine Veröffentlichungs-Optionen handhaben können:

Um dein E-Portfolio zugänglich zu machen, musst du dieses veröffentlichen. Klicke auf "Veröffentlichen", wähle eine individuelle Web-Adresse und klicke anschließend im Bereich "Wer kann meine Seite sehen" auf "Verwalten". Hier kannst du angeben, wer Zugang zu deiner Seite haben soll und weiter unten, was diese Personen tun können, wenn sie einen Link von dir erhalten haben. Wähle deine Optionen mit Sorgfalt und ziehe eher einen eingeschränkten Zugriff vor. Klicke daher auf "Eingeschränkt".

Besuche die Web-Adresse deiner Seite und kontrolliere, ob sie korrekt veröffentlicht wurde.

License note: Wenn nicht anders angegeben, ist dieses Dokument zur freien Verwendung unter den Creative Commons Attribution-ShareAlike: Verteilung von abgeleiteten Werken nur unter einer Lizenz, die identisch ("nicht restriktiver") mit der Lizenz ist, die das ursprüngliche Werk regelt (CC BY-SA 4.0). Um eine Kopie dieser Lizenz zu sehen, besuchen Sie https://creativecommons.org/licenses/by-sa/4.0/deed.de. Logos sind von der kostenlosen Lizenzierung ausgeschlossen.

Disclaimer: Die Unterstützung der Europäischen Kommission für die Erstellung dieser Veröffentlichung stellt keine Billigung des Inhalts dar, welcher nur die Ansichten der Verfasser wiedergibt, und die Kommission kann nicht für eine etwaige Verwendung der darin enthaltenen Informationen haftbar gemacht werden.

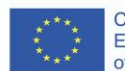

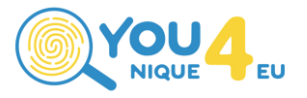